## HEU-WLAN 上网使用指南

## 一、手机设置

1. 进入"设置"界面,点击"无线局域网或 WLAN"界面,找到"HEU-WLAN"点击连接,显示"已 连接"。

2. 打开浏览器,在地址栏中输入学校网址 "www.hrbeu.edu.cn",在弹出的认证界面中输入"用户名和密码",与统一身份认证用户名和密码一致。点击"登录"即可上网。(注:不要关闭认证界面)

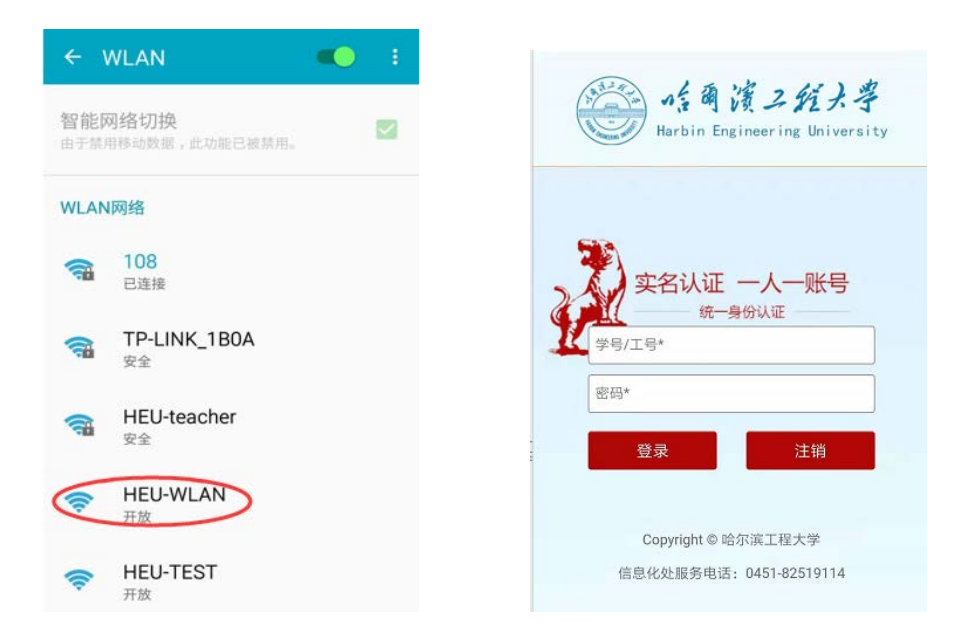

## 二、笔记本设置

1. 点击桌面右下角无线图标,选择"HEU-WLAN",点击"连接",显示"已连接"。

2. 打开浏览器, 在地址栏中输入学校网址 "www. hrbeu. edu. cn", 在弹出的认证界面中输入"用 户名和密码", **与统一身份认证用户名和密码一致。**点击"登录",即可上网。(注:不要关闭认证 界面)

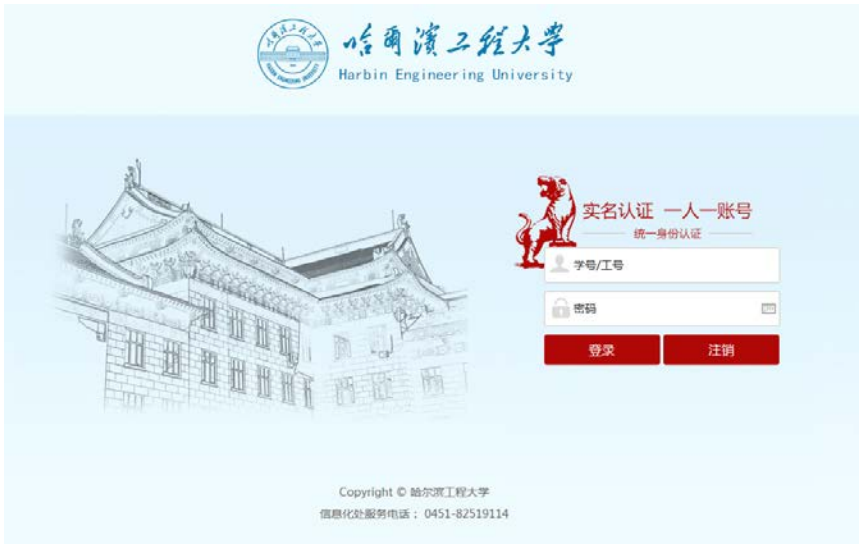